If your email looks

in that email.

different than this one,

follow the instructions

Dear Supplier, if you have received an Interactive Email PO from Adobe through the Ariba Network (like the one in the picture below), please note the following:

- Use of the Ariba Network to create an Invoice through this Interactive Email is <u>free of charge and you do not need</u> to sign up for the Ariba Network, so no further obligations. This is just the Adobe front end for receiving Electronic Invoices.
- This new process is also to your advantage as it reduces the chance your invoice will be rejected and it reduces the time it takes for your Invoice to be processed.

# FIND AND CHECK YOUR PURCHASE ORDER:

Find and open the Interactive Email in your email inbox. You might have more than 1 PO emails.

It is possible to forward these emails between people in your organization.

- 1. Read the instructions
- 2. See the PO details (there is a printable .html version attached to the email)
- 3. (optional) Click [Confirm Order] and follow the instructions in the page that opens
- 4. When ready click on [Create Invoice] (for further instructions see the next section)

| http://www.ariba.com                                                                                                    |                                                                                                    |
|----------------------------------------------------------------------------------------------------|----------------------------------------------------------------------------------------------------|
| lessage from Buyer                                                                                                    | $\vee$                                                                                                    |
| Below and attached is your interactive Adobe Purchas                                                                                     | se Order and invoicing instructions.                                                                              |
| Confirm the PO by clicking the [Confirm Order] butto                                                                                     | on in this email (optional).                                                                                      |
| Invoices for this PO must be submitted by clicki<br>nvoice submissions for this PO via any other method                                  | ing the [Create Invoice] button in this email.<br>d will be rejected by Adobe Accounts Payable.                   |
| f you have questions on how to create Invoices for th<br>https://support.ariba.com/invoicingvideo) or contact                            | this PO, please watch this short 5-minute video                                                                   |
| <b>NOTE:</b> If you have previously received a PDF PO from<br>provided with that PO.                                                     | m Adobe, follow the invoicing instructions that were                                                              |
| f you have questions about the content of this PO plo<br>ight recipient for this PO, please forward it to the con<br>purchase@adobe.com. | lease contact <u>purchase@adobe.com</u> . If you are not the<br>rrect person within your organization, or contact |
| f you have questions about an Invoice you already s                                                                                      | submitted, please contact <u>ap@adobe.com</u> .                                                                   |
| Adobe                                                                                                    |                                                                                                    |
| Adobe Systems Incorporated - TEST<br>345 Park Avenue<br>5an Jose, CA 95110<br>Jnited States                                              |                                                                                                    |
|                                                                                                    | Confirm Order Create Invoice                                                                                      |
| This purchase order was delivered by Ariba Network. For                                                                                  | r more information about Ariba and Ariba Network, visit <u>http://www.ariba.com</u> .                             |
| From:                                                                                                    | To: Purchase Order                                                                                                |
| ADOBE SYSTEMS INCORPORATED<br>PO BOX 1670<br>SAN JOSE, CA 95109-1670<br>United States<br>Email: <u>AP@ADOBE.COM</u>                      | (New)<br>4200004645<br>Amount: \$100.00 USD<br>Version: 1                                                         |
|                                                                                                    | BUENK@ADOBE.COM                                                                                                   |

## CREATING AN ELECTRONIC INVOICE

After clicking the [Create Invoice] button in the Interactive Email an ad-hoc Electronic Invoice creation screen will open up through the Ariba Network (AN). In a few simple clicks you will be able to submit your electronic invoice to Adobe.

- 1. Enter your invoice number (A-Z, only upper case, o-9, max 16 characters)
- 2. If applicable: Enter Tax IDs (In Europe it will ask for VAT IDs).
- 3. If applicable: attach a document when required or desired, for example a PDF of your Invoice.
- 4. Scroll down to the bottom (see next section)

| Ariba Network                                                                                              | <                                                                                                   |                                                                                   |                                                                                            |                                          |                                                                                   |                                                                              | Help Center       |
|----------------------------------------------------------------------------------------------------|----------------------------------------------------------------------------------------------------|-----------------------------------------------------------------------------------|--------------------------------------------------------------------------------------------|------------------------------------------|-----------------------------------------------------------------------------------|------------------------------------------------------------------------------|-------------------|
| Create Invoice for P                                                                                       | Purchase Order: #4200004645                                                                         |                                                                                   |                                                                                            |                                          | Update                                                                            | Exit                                                                         | Next              |
| Adobe Systems Incorporate                                                                                  | d - TEST                                                                                            |                                                                                   | PO DETAILS<br>PO Date: 31 O<br>PO Number: 4200<br>PO Type: New<br>PO Amount: \$100         | 0ct 2016<br>0004645<br>Order<br>0.00 USD |                                                                                   |                                                                              |                   |
| Invoice Header                                                                                             |                                                                                                    |                                                                                   |                                                                                            | *                                        | ndicates requi                                                                    | red field<br>Cost                                                            | Add to Header 👻   |
| Summary<br>Purchase Order:<br>Invoice #: *<br>Invoice Date: *<br>Supplier Tax ID:<br>Remit To:<br>Bill To: | 4200004645<br>4645A 1<br>10 Nov 2016<br>ADOBE SYSTEMS INCORPORATED<br>SAN JOSE, CA<br>United States | Subtotal:<br>Total Tax:<br>Total Gross Amount:<br>Total Net Amount<br>Amount Due: | \$100.00 USD<br>\$0.00 USD<br>\$100.00 USD<br>\$100.00 USD<br>\$100.00 USD<br>\$100.00 USD |                                          | Shipping<br>Shipping<br>Special I<br>Special I<br>Additiona<br>Commen<br>Attachme | Tax<br>Documents<br>Handling<br>Handling Tax<br>Il Reference Do<br>It<br>ent | cuments and Date  |
| Shipping<br>Header level<br>Ship From:                                                                     | el shipping ①                                                                                       | Chin Tay                                                                          | ADORE SYSTEMS                                                                              |                                          |                                                                                   |                                                                              |                   |
| Ship From:                                                                                                 |                                                                                                    | Deliver To:                                                                       | ADOBE STSTEMS<br>SAN JOSE, CA<br>United States<br>Michiel Buenk - 12 -<br>ADOBE SYSTEMS    | - W12-601 - 345 P<br>INCORPORATED        | ark Avenue                                                                        |                                                                              | View/Edit Address |

# CREATING AN ELECTRONIC INVOICE - LINE ITEMS AND TAX

- 1. Change the quantity and/or unit price as desired or leave the default.
- 2. Add tax as required by selecting the line item and clicking Add Tax in the action drop down.
- 3. Only include the line items you want to Invoice
- 4. (optional) Click [Update] to see everything recalculated
- 5. Click [Next] when you're done

| Line     | Items       |                              |           |        |                |                                                                      |                  |          | 1 Line   | ttems,  | 1 Included, 0 H | reviously Full  | ly Invoiced |
|----------|-------------|------------------------------|-----------|--------|----------------|----------------------------------------------------------------------|------------------|----------|----------|---------|-----------------|-----------------|-------------|
| Insert L | ine Item (  | <b>Options</b><br>Tax Catego | ry:       |        | ~              | Shipping Doc                                                         | uments Special H | Handling | Discount |         |                 | Add to Included | l Lines     |
|          | No.         | Include                      | Туре      | Part # |                | Description                                                          | Customer Part #  | Qua      | antity   | Unit    | Unit Price      | e Subt          | otal        |
| 2        | 1           |                              | MATERIAL  |        |                | Enter a description for this item.                                   |                  | 10       |          | EA<br>1 | \$10.00 USD     | \$100.00 U      | ISD         |
| Ļ        | Line Ite    | m Actions                    | 2 Dele    | te     | If y<br>Invoid | you do not want to<br>ce a line item, toggle<br>off with this button |                  |          |          |         |                 |                 |             |
|          | Add         |                              |           |        |                |                                                                      | 3                |          |          |         |                 |                 | 5           |
|          | Tax<br>Ship | n Doct ne                    | 2<br>Ints |        |                | $\sim$                                                               | $\sim$           |          | 4        | Update  | e Ex            | it              | Next        |

### CREATING AN ELECTRONIC INVOICE - CHECK

1. Check the Invoice.

#### 2. Scroll down to the bottom

| Standard Invoice                                                                                                    |                                                                                                    |                                                                                                    |                                                            |
|----------------------------------------------------------------------------------------------------|----------------------------------------------------------------------------------------------------|----------------------------------------------------------------------------------------------------|------------------------------------------------------------|
| Invoice # : 4645A<br>Invoice Date : Thursday 10 Nov 201<br>Original Purchase Order : 4200004645                                                                                                    | 6 3:14 PM GMT-08:00                                                                                                    | Subtotal : \$10<br>Total Tax : \$0.<br>Total Gross Amount : \$10<br>Total Net Amount : \$10<br>Amount Due : \$10 | 00.00 USD<br>00 USD<br>00.00 USD<br>00.00 USD<br>00.00 USD |
| REMIT TO:                                                                                                    | BILL TO:                                                                                                    | SUPPLIER:                                                                                                    | 2                                                          |
| ABOVENET-TEST                                                                                                    | ADOBE SYSTEMS                                                                                                    | ABOVENET-TEST                                                                                                    | I                                                          |
| Postal Address:<br>B 06                                                                                                    |                                                                                                    | Pestal Address:<br>Ro 6                                                                                          |                                                            |
| CREATING AN ELECTRONIC INVO                                                                                                    | ICE – SIGN AND SEND                                                                                                    |                                                                                                    |                                                            |
| 1. Fill in your name                                                                                                    |                                                                                                    |                                                                                                    |                                                            |
| 2. Fill in your email address                                                                                                    |                                                                                                    |                                                                                                    |                                                            |
| 3. Agree to the T&C                                                                                                    |                                                                                                    |                                                                                                    |                                                            |
| 4.Click [Next]                                                                                                    |                                                                                                    |                                                                                                    |                                                            |
|                                                                                                    |                                                                                                    |                                                                                                    | Total Net Amount: \$100.00 USD                             |
|                                                                                                    |                                                                                                    |                                                                                                    | Amount Due: \$100.00 USD                                   |
|                                                                                                    |                                                                                                    |                                                                                                    |                                                            |
| By clicking the Next button, you expressly acknowledge and give cons<br>Russian Federation or other jurisdiction where you are located to Ariba<br>globally), in accordance with the Ariba Ariba Privacy Statement, the Te                                                                | ent to Ariba for your data entered into this system to be tran<br>and the computer systems on which the Ariba services are<br>rms of Use, and applicable law. | nsferred outside the European Union,<br>e hosted (located in various data center                                 | 'S                                                         |
| *Your Name: Your Name 1 *Email Addre                                                                                                    | ss: your@email.com                                                                                                    |                                                                                                    |                                                            |
| I have read and agree to the Interactive Email Terms of Use and th<br>Note 3<br>After you submit the invoice, Ariba will email you two files: a PDF copy<br>business records storage and archiving requirements.<br>Remember to follow your country's electronic invoice (e-invoice) mana | e Ariba Privacy Statement<br>of the invoice and the invoice data in cXML format. Please<br>gement regulations, such as those formulated for archiving         | retain these files to support your local invoices.                                                               |                                                            |
|                                                                                                    |                                                                                                    | Prev                                                                                                    | ious Exit Next                                             |

# You will receive an email with a One-Time password:

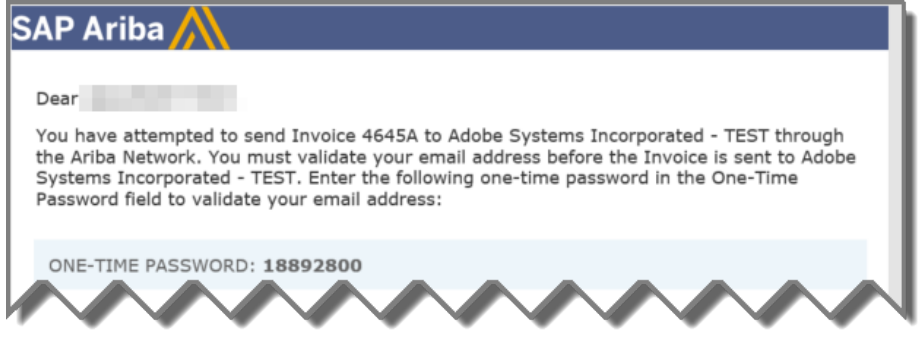

# 1. Enter the One-Time Password in the Electronic Invoice Creation screen

# 2. Click [Submit]

| Validate Your Email Address                                                                                                    |
|----------------------------------------------------------------------------------------------------|
| To be able to send you important notifications about this transaction, the Ariba Network needs to validate your email address. A one-time password has been emailed to you. Enter that password below. |
| NOTE:<br>• The password expires 30 minutes after it is generated or when you close this browser tab or window, whichever occurs earlier.                                                               |
| <ul> <li>If the password expires, to receive a new one-time password email, click Previous to go to the Invoice summary page, and then submit the Invoice again.</li> </ul>                            |
| One-Time Password: * 18892800                                                                                                    |
| If you have not received the one-time password email, resend the email.                                                                                                    |
|                                                                                                    |
| Previous Submit Exit                                                                                                    |
|                                                                                                    |